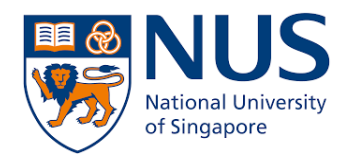

## From Home PC (macOS Catalina) to Office PC (Windows 10)

## **Remote Desktop Connection**

### **Setup Guide**

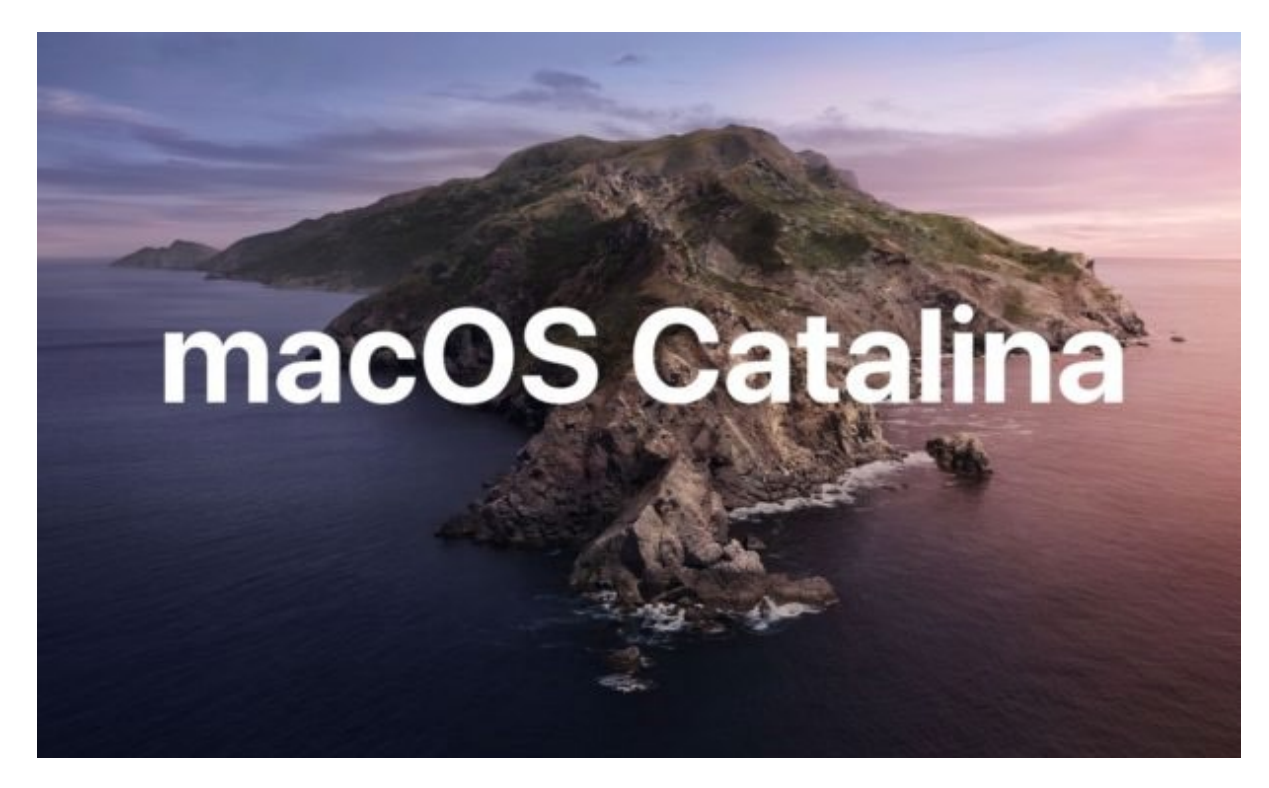

# Windows 10

Remote Desktop is a Windows OS feature that allows you to connect to your Office PC from home. You will be able to access your Office PC as though you are sitting in front of it. Hence, this method is suitable for you if you have work data or software installed on your Office PC that you need to use.

This document describes two steps that you need to do:

- 1. Set up Office PC for Remote Desktop Access (one-time setup)
- 2. Connect from Home PC to Office PC

**Important Note**: For PC with EPM, it will take up to one business day to be granted admin rights to setup Remote Desktop Access.

Do note that this document is based on Windows 10 and macOS Catalina so the user interface will differ for other Windows OS or macOS version.

#### Set up Office PC for Remote Desktop Access (one-time setup)

 Click Windows Start button and type lusrmgr.msc. Right click on lusrmgr.msc and select Run as administrator. For PC with EPM, please proceed to step 2. For PC without EPM, please proceed to step 3.

|                                 | lusrmgr.msc                       |   |                      |
|---------------------------------|-----------------------------------|---|----------------------|
|                                 | Microsoft Common Console Document | 5 | Run as administrator |
| Search the web                  |                                   |   | Open file location   |
| ✓ lusrmgr.msc - See web results |                                   | D | Copy full path       |

Enter your justification for running this task and click OK.
 Our admin will respond to you via email within one business day.
 Once admin rights is granted, you can restart from step 1 and skip this step.

| 💈 Launching Application 🛛 🕹                                                                                                    |                                  |         |  |  |  |
|----------------------------------------------------------------------------------------------------|----------------------------------|---------|--|--|--|
| i Laur                                                                                                    | ching Applications               | e<br>", |  |  |  |
| Description                                                                                                    | Local Users and Groups (mmc.exe) |         |  |  |  |
| Publisher                                                                                                    | Microsoft Windows                |         |  |  |  |
| Version                                                                                                    | 10.0.17763.1                     |         |  |  |  |
| Dear<br>You are installing a software or running a Windows task that requires admin rights.<br>Please indicate the purpose of the access in the message box below. For software<br>installation, ensure you have the required licence.<br>Do log in to your NUS ID for us to process this. Note that we will attend to your request<br>by the next business day and update you through email.<br>If this message is displayed and you are not installing any software, please contact IT |                                  |         |  |  |  |
| Care infought                                                                                                    | 1100c11 01 65 16 2080.           |         |  |  |  |
| - NUS IT -                                                                                                    |                                  |         |  |  |  |
|                                                                                                    |                                  |         |  |  |  |
|                                                                                                    | Cancel OK                        |         |  |  |  |

3. You should see the following window.

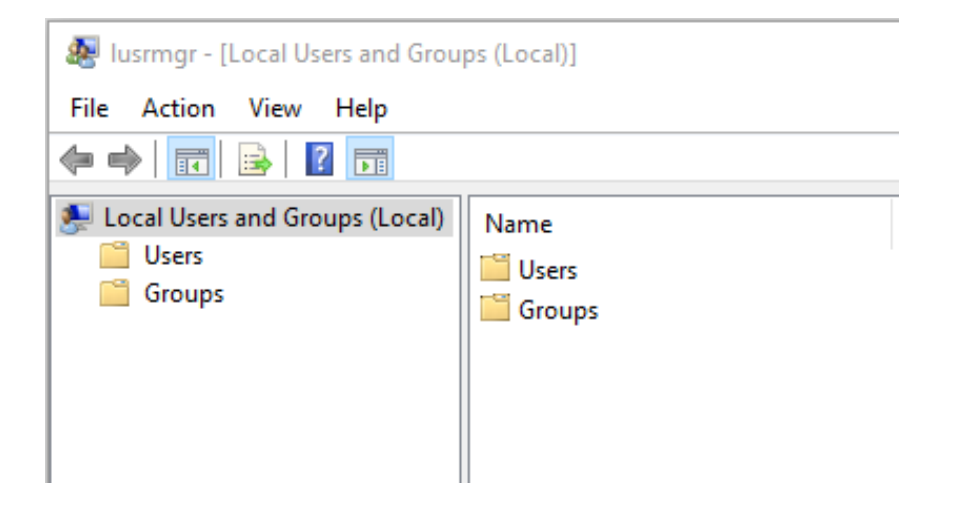

| 🜆 Iusrmgr - [Local Users and Grou | ps (Local)\Groups]                                                                                                    |                                                                                                    |
|-----------------------------------|----------------------------------------------------------------------------------------------------|----------------------------------------------------------------------------------------------------|
| File Action View Help             |                                                                                                    |                                                                                                    |
| 🗢 🄿 🙇 📰 🧔 🔂 🛛                     |                                                                                                    |                                                                                                    |
| Local Users and Groups (Local)    | Name<br>Access Control Assist<br>Administrators<br>Backup Operators<br>Cryptographic Operat<br>Distributed COM Users<br>Event Log Readers<br>Guests<br>Hyper-V Administrators<br>Hyper-V Administrators<br>HIS_IUSRS<br>Network Configuratio<br>Performance Log Users | Description<br>Members of this group can remot<br>Backup Operators can override se<br>Members are authorized to perfor<br>Members are allowed to launch, a<br>Members of this group can read e<br>Guests have the same access as m<br>Members of this group have com<br>Built-in group used by Internet Inf<br>Members in this group can have s<br>Members of this group may sche |
|                                   | <ul> <li>Performance Monitor</li> <li>Power Users</li> <li>Remote Desktop Users</li> <li>Remote Management</li> <li>Replicator</li> <li>System Managed Acc</li> <li>Users</li> </ul>                                                                                  | Members of this group can acces<br>Power Users are included for back<br>Members in this group are grante<br>Members of this group can acces<br>Supports file replication in a dom<br>Members of this group are mana<br>Users are prevented from making                                                                                                    |

4. Click on **Groups** and double-click **Remote Desktop Users**.

5. Click Add button and type your NUS User ID in the box. Click OK to close.

| eneral       | ote Desktop Users                                                |              |
|--------------|------------------------------------------------------------------|--------------|
| Description: | Members in this group are granted the right to logon<br>remotely |              |
| Members:     | Select Users, Computers, Service Accounts, or Groups             |              |
|              | Select this object type:                                         |              |
|              | Users, Service Accounts, or Groups                               | Object Types |
|              | From this location:                                              |              |
|              | stf.nus.edu.sg                                                   | Locations    |
|              | Enter the object names to select ( <u>examples</u> ):            |              |
|              |                                                                  | Check Names  |
|              |                                                                  |              |
|              |                                                                  |              |
| Add          | Advanced                                                         | Cancel       |

Click Windows Start 🖽 button and type **advanced sys**. 6. Click View advanced system settings.

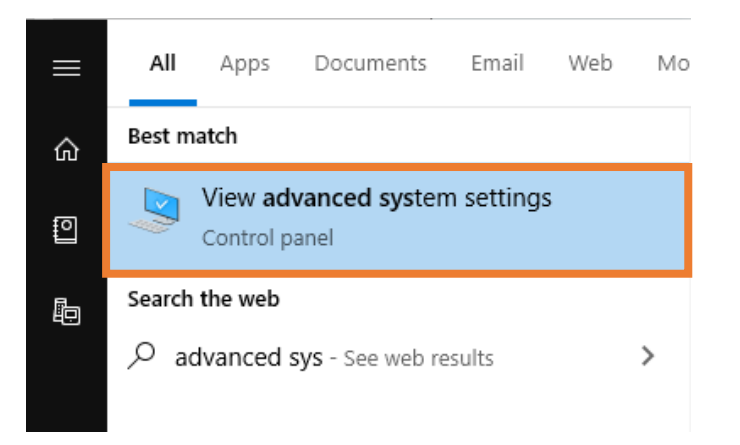

7. Click on Remote tab. Select Allow remote connections to this computer and Allow connections only from computers running Remote Desktop with Network Level Authentication (recommended). Click **OK** to close.

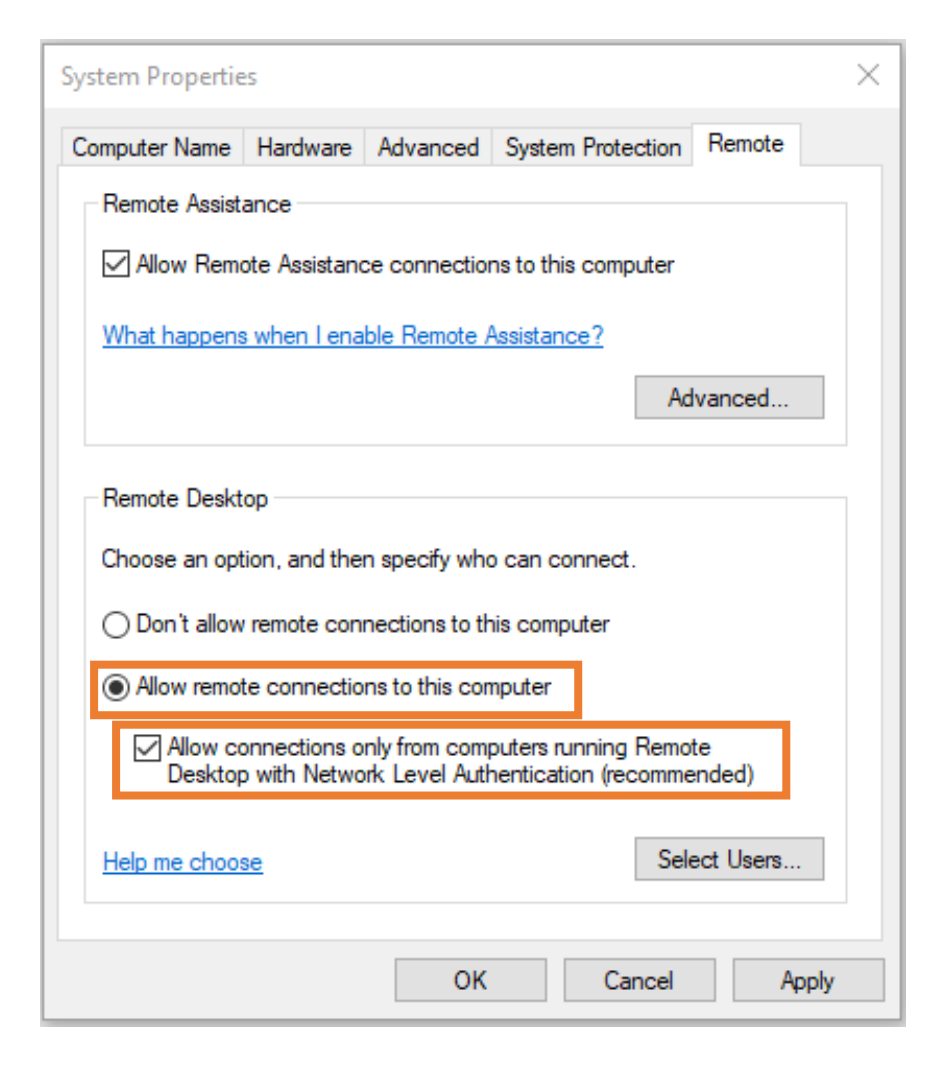

You might get the following pop-up message. Refer to next step.

| 4 | This computer is set up to go to sleep or hibernation |  |
|---|-------------------------------------------------------|--|
| - | when not in use. While the computer sleeps or         |  |
|   | hibernates, people cannot connect to it remotely. To  |  |
|   | change this setting, go to Power Options in Control   |  |
|   | Panel.                                                |  |
|   |                                                       |  |

- You will need to disable the sleep/hibernation mode because the Office PC must not be in sleep/hibernation mode when you connect to it.
   Refer to the Appendix on page 11 for instructions to turn off Sleep mode on your PC regardless if you received the pop-up message.
- 9. **Right-Click** Windows Start 🖽 button and select **System**.

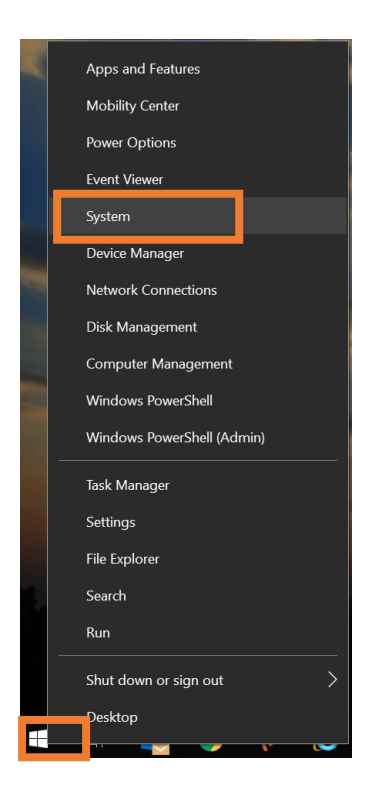

10. Note down the **Device name** or equivalent (e.g.: PC Name) as you will need this name to connect to Office PC.

| Settings                |                                                                                              |  |  |
|-------------------------|----------------------------------------------------------------------------------------------|--|--|
| 命 Home                  | About                                                                                        |  |  |
| Find a setting $\rho$   | Your PC is monitored and protected.                                                          |  |  |
| System                  | <ul> <li>Virus &amp; Threat Protection</li> <li>Firewall &amp; Network Protection</li> </ul> |  |  |
| 🖵 Display               | Oevice performance & Health                                                                  |  |  |
| 句》 Sound                | <ul><li>App &amp; browser control</li><li>Account protection</li></ul>                       |  |  |
| Notifications & actions | Oevice security                                                                              |  |  |
|                         |                                                                                              |  |  |
| () Power & sleep        |                                                                                              |  |  |
| 🗁 Battery               | Device specifications                                                                        |  |  |
| 📼 Storage               | Device name         Intel(R) Core(TM) i7-8550U CPU @ 1.80GHz         1.99 GHz                |  |  |

11. Click the Windows Start 🖽 button and type **Command Prompt** then press Enter. In the window, type the command **ipconfig** and press enter. Take note of the **IPv4 Address**. (e.g. 192.168.100.123)

This IP address is dynamic (except those using Fixed IP) and is assigned when your PC connects to the network therefore it may change over time.

| C: | C:\WINDOWS\system32\cmd.exe                   |
|----|-----------------------------------------------|
| c: | \>ipconfig                                    |
| Wi | ndows IP Configuration                        |
| Et | hernet adapter Ethernet:                      |
|    | Connection-specific DNS Suffix . : nus.edu.sg |
|    | IPv4 Address                                  |
|    | Subnet Mask                                   |

12. If you are using your Office PC to generate security code for 2FA, you need to change the 2FA token to a mobile device so that you can access 2FA from home. You need to make this change from your Office PC. Sign into <u>VIP Self Service Portal</u> and follow the on-screen instructions.

You may ignore this step if you are currently using your mobile device to generate security code for 2FA.

ı.

#### Connect from Home PC to Office PC

- 1. Before connecting to your Office PC remotely, ensure the following pre-requisites are met:
  - a. Your Home PC is connected to NUS network through VPN connection.
    - If you do not have Pulse Secure installed, download the installer <u>here</u>. Follow the guide <u>here</u> to setup a new connection.
  - b. Your Office PC is turned on
- 2. Search for **Microsoft Remote Desktop** client and select it. If not installed, it is available from the Apps Store.

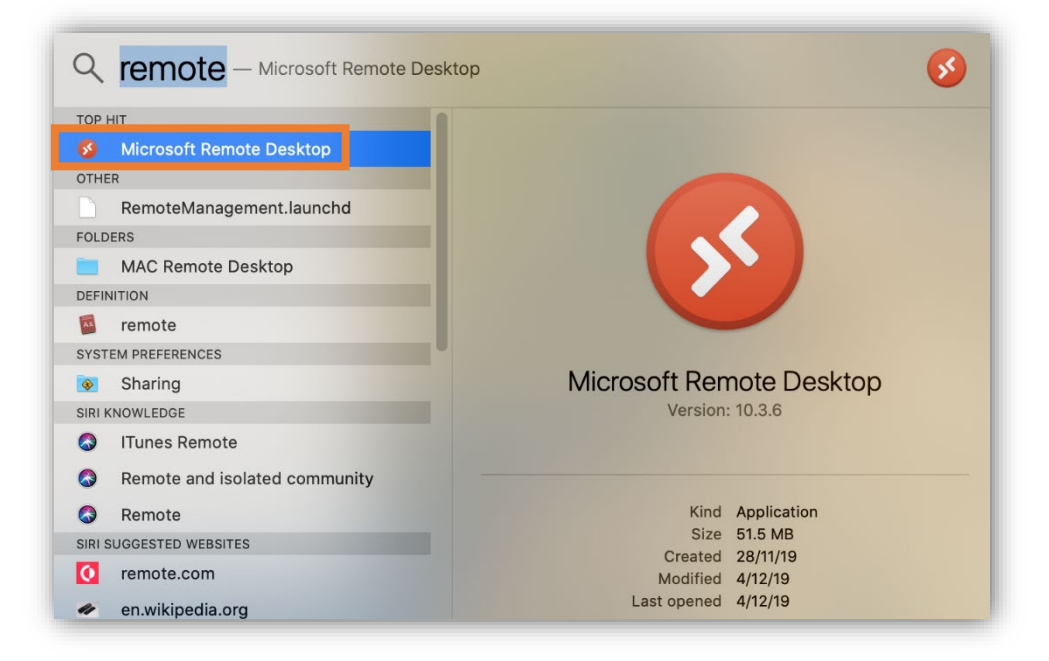

3. Click on Add Desktop button.

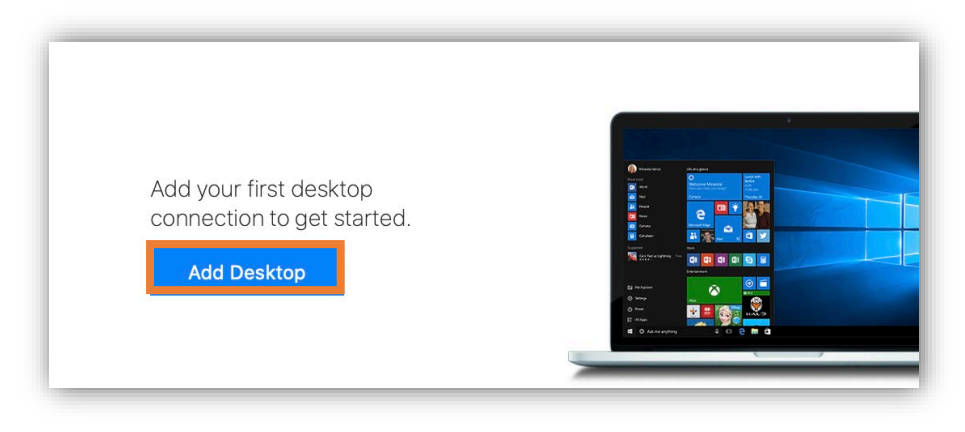

 In the PC name field, type your Office PC Name in the format Devicename.stf.nus.edu.sg. Click the Add button.

|                | Microsoft Remote Desktop                                                                                                    |          |
|----------------|----------------------------------------------------------------------------------------------------|----------|
| ··· = ★ · + ·  | PCs Workspaces                                                                                                    | Q Search |
| Add PC         |                                                                                                    |          |
| PC name:       |                                                                                                    |          |
| User account:  | Ask when required                                                                                                    |          |
| General        | Display Devices & Audio Folders                                                                                             |          |
| Friendly name: | Optional                                                                                                    |          |
| Group:         | Saved PCs                                                                                                    |          |
| Gateway:       | No gateway                                                                                                    |          |
|                | <ul> <li>Reconnect if the connection is dropped</li> <li>Connect to an admin session</li> <li>Swap mouse buttons</li> </ul> |          |
|                |                                                                                                    |          |
|                | Cancel                                                                                                    | d        |

5. Click the icon created by Microsoft Remote Desktop.

![](_page_8_Picture_4.jpeg)

6. Enter your **NUS User ID** including the domain name in the username field. E.g. **NUSSTF\userID** 

| 000   |                                                                                              |     |
|-------|----------------------------------------------------------------------------------------------|-----|
| Conn  | Enter Your User Account                                                                      |     |
| deskt | This user account will be used to connect to desktop-<br>mnfqlng.stf.nus.edu.sg (remote PC). |     |
| Confi | Username:                                                                                    |     |
|       | Password:                                                                                    | cel |
|       | Show password                                                                                |     |
|       | Cancel                                                                                       |     |
|       |                                                                                              |     |

Enter your current **password** and click **Continue**.

Click Continue when prompted the below message.
 You should be able to access your Office Windows 10 PC remotely.

| You are connecting to the RDP hos<br>certificate couldn't be verified bac<br>may not be secure. Do you want to | st "desktop-mnfqlng.stf.nus.edu.sg". The<br>ck to a root certificate. Your connection<br>o continue? |
|----------------------------------------------------------------------------------------------------|----------------------------------------------------------------------------------------------------|
| Show Certificate                                                                                               | Cancel                                                                                               |

Note: In case you cannot connect using the Device/PC name, type the IPv4 Address instead.

#### Appendix

#### Turn off Sleep mode in Windows 10

When you are setting up your Office PC for Remote Desktop access, you may be prompted with this pop-up message. You can click on **Power Options** to change your power options.

| <u>^</u> | This computer is set up to go to sleep or hibernation when not in use. While the computer sleeps or hibernates, people cannot connect to it remotely. To change this setting, go to Power Options in Control Panel. |  |
|----------|----------------------------------------------------------------------------------------------------|--|
|          |                                                                                                    |  |

Alternatively, you can also go to Power Options by:

1. **Right-Click** Windows Start 🖽 button and select **Power Options**.

![](_page_10_Picture_7.jpeg)

 Change the Sleep options to "Never" then click on Additional power settings. (Additional power settings could be on the right or bottom of the window, depending on the window size.)

| Settings                                                     |                                                              | – 🗆 X                                                                                                    |
|--------------------------------------------------------------|--------------------------------------------------------------|----------------------------------------------------------------------------------------------------|
| 命 Home                                                       | Power & sleep                                                |                                                                                                    |
| Find a setting                                               | Screen<br>On battery power, turn off after                   | Save energy and battery life<br>Make your battery last longer by<br>choosing shorter times for screen<br>and sleep settings. |
| Display      Jisplay      Sound      Notifications & actions | When plugged in, turn off after     30 minutes               | Related settings<br>Additional power settings                                                                                |
| <ul> <li>Focus assist</li> <li>Power &amp; sleep</li> </ul>  | Sleep<br>On battery power, PC goes to sleep after<br>Never ~ | Have a question?<br>Changing power mode                                                                                      |
| Battery Storage                                              | When plugged in, PC goes to sleep after                      | <ul> <li>Get help</li> <li>Give feedback</li> </ul>                                                                          |
| 교 Tablet mode                                                |                                                              |                                                                                                    |

#### 3. Click on Change plan settings.

![](_page_11_Picture_4.jpeg)

4. Check that **Put the computer to sleep:** is set to **Never**, and click on **Change advanced power settings**.

| 🗃 Edit Plan S              | Settings – 🗆 🗙                                                            |
|----------------------------|---------------------------------------------------------------------------|
| $\leftarrow \rightarrow$ ~ | ↑ 🗟 « Power Options » Edit Plan Settings v 👌 🔎 Search Control Panel       |
|                            | Change settings for the plan: Balanced                                    |
|                            | Choose the sleep and display settings that you want your computer to use. |
|                            | On battery 🛷 Plugged in                                                   |
|                            | 1 Turn off the display: 5 minutes                                         |
|                            | 9 Put the computer to sleep: Never                                        |
|                            | Change advanced power settings                                            |
|                            | Restore default settings for this plan                                    |
|                            | Save changes Cancel                                                       |

If you see an option for Hard disk, perform this step. Else, you can skip this step.
 Expand Hard disk > Turn off hard disk after, and change the setting for Plugged in (Minutes): to 0.

| Power Options                                                                                                    |                     | ×   |  |
|----------------------------------------------------------------------------------------------------|---------------------|-----|--|
| Advanced settings                                                                                                    |                     |     |  |
| Select the power plan that you want to custom then choose settings that reflect how you want computer to manage power.                                                                                                    | iize, and<br>t your |     |  |
| Balanced [Active]                                                                                                    |                     |     |  |
| <ul> <li>Hard disk</li> <li>Turn off hard disk after</li> <li>On battery: 10 Minutes</li> <li>Plugged in (Minutes): 0</li> <li>Internet Explore</li> <li>Desktop background settings</li> <li>Wireless Adapter Settings</li> <li>Sleep</li> <li>USB settings</li> <li>Intel(R) Graphics Settings</li> <li>Dewer buttons and lid</li> </ul> |                     | ~   |  |
| Restore plan defaults                                                                                                    |                     |     |  |
| OK Cancel                                                                                                    | Ap                  | ply |  |

The **Turn off hard disk after** setting in Power Options lets users set to have hard disks (HDD) power down after a specified time of HDD inactivity is detected. This setting will not affect a SSD (Solid State Drive) or NVMe.

6. Click **Ok** to apply settings and close this window.